附件4

## 钉邮与个人邮箱绑定操作说明

操作流程如下:

手机打开钉钉一页面底端中间按钮(防灾科技学院 logo)一钉邮一右上角设置一添加账号—选择邮箱服务商

(学校邮箱可选择其它邮箱或163企业邮箱)—输入个人 邮箱账号及密码—完成绑定。

PC版钉钉左下角钉邮-右上角设置-左边邮箱设置-其它 邮箱-添加-输入个人邮箱号及密码-完成绑定。

提示: 推荐全体在岗工作人员使用学校域名的邮箱作 为工作邮箱, 该邮件系统是网易提供的商业电子邮件服 务, 速度、稳定性和安全性达到商用要求, 学校已持续稳 定使用六年。该邮件系统还面向高校学生提供基于学校域 名的免费邮件服务, 学校将适时向全体在校学生推广。